### Руководство родителей и учащихся

# <u>Городская Школьная</u> <u>Информационная Система</u>

 единая информационная среда для эффективного взаимодействия учителей, учеников и родителей, предоставляемая Департаментом Образования города Москвы.

### <u>Как войти в систему? Способ 1.</u>

### В адресной строке Вашего браузера наберите адрес: <u>http://schoolinfo.educom.ru</u>

| 🕹 Mozilla Firefox                                                                                                    |          |              |
|----------------------------------------------------------------------------------------------------|----------|--------------|
| Файл ⊡равка <u>В</u> ид <u>Ж</u> урнал <u>З</u> акладки <u>И</u> нструменты ⊆правка                                                                                                    |          |              |
| Яндекс Казана Кладка Казана Кладка Казана Казана Каз<br>Казана Казана Казан<br>Казана Казана Казана Казана Казана Казана Казана Казана Казана Казана Казана Казана Казана Казана Казана Казана Казана Казана Казана Казана Казана Казана Казана Казана Казана Казана Казана Казана Казана Каз<br>Казана Казана Казана Казана Казана Казана Казана Казана Казана Казана Казана Казана Казана Казана Казана Казана Казана Казана Казана Казана Каз<br>Казана Казана Казана Казана Казана Казана Казана Казана Казана Казана Казана Казана Казана Казана Казана Казана Казана Казана Казана Каз<br>Казана Казана Казана Казана Казана Казана Казана Казана Казана Казана Казана Казана Казана Казана Казана Казана Ка |          | *            |
| http://schoolinfo.educom.ru                                                                                                    | - 😞 😣    | - Яндекс 🔎 🏫 |
| Я Главна: Ученики / Городская Школьная Информационная Система <u>http://schoolinfo.educom.ru</u> /Structure/Pupils.aspx                                                                                                    |          |              |
| Вход в систему / Городская Школьная Информационная Система<br>http://schoolinfo.educom.ru/Login.aspx?ReturnUrl=/Structure/Pupils.aspx                                                                                                    | =        |              |
| Новости школы / Городская Школьная Информационная Система<br>http://schoolinfo.educom.ru/Default.aspx                                                                                                    |          |              |
| http://schoolinfo.educom.ru/Logout.aspx<br>http://schoolinfo.educom.ru/Logout.aspx                                                                                                    |          |              |
| Внутренние сообщения / Городская Школьная Информационная Система<br>http://schoolinfo.educom.ru/Messaging/InnerMessages.aspx                                                                                                    |          |              |
| Расписание уроков / Городская Школьная Информационная Система<br><u>http://schoolinfo.educom.ru</u> /Education/Scheduler.aspx                                                                                                    | <b>v</b> |              |

| В любой поисковой сиск<br>(YandexYandex.Ya<br>GoogleGoogle.Go<br>RamblerRambler.Rambler.r<br>строку поиска четыре бу                                                                                                    | теме Интернет<br>index.ru,<br>ogle.ru,<br>u и т.д.) введите в<br>квы: «ГШИС» и                      |            |
|----------------------------------------------------------------------------------------------------|----------------------------------------------------------------------------------------------------|------------|
|                                                                                                    | Andex                                                                                               | <b>P</b> • |
| : Фаил Правка вид Избранное Сервис Справка<br>🔆 Избранное 🔠 👻 👪 Вход в систему / Городска 🛞 ГШИС — Яндекс: Нашло 🗙                                                                                                    | 🏠 👻 🗟 🛸 🖃 ఉ 💌 Страница – Безопасность – Серв                                                        | зис • 🔞 •  |
| Поиск Почта Карты Маркет Новости Словари Блоги Видео Картинки ещё                                                                                                    |                                                                                                    | Войти 📤    |
| Яндекс гшис 🛛 Найти                                                                                                    | <u>Мои находки</u><br>Настройка                                                                     | омощь      |
| Нашлось<br>6938 ответов расширенный поиск                                                                                                    | <u>Регион</u> : Москва                                                                              |            |
| <ul> <li>Электронный хурнал.<br/>Найден по ссылка: Городская школьная информационная система (ГШИС: электронный хурнал, электронный дневник)<br/>schoolinfo.educom.ru ещё</li> <li><b>Городская Школьная информационная система</b>.<br/>«Городская Школьная Информационная Система» (ГШИС) представляет комплекс рассылка<br/>информационных сообщений родственникам учащихся о планируемых мероприятиях,<br/>проводиных в Гимназии<br/>утворать в Гимназии<br/>утворать в Гимназии<br/>утравленческих задач школь в а ГШИС позволяет родителям активно участвовать в школьной<br/>жизни своих детей, спедить за<br/>iacedu.ru &gt; hotline/opit_gshis/ копия ещё</li> <li>Вход в систему / Городская Школьная Информационная Система<br/>- это система для взаимодействия школьников, их родителей, учителей и администрации школы.<br/>Демо-версия. Ваши возможность: Электронное расписание<br/>demo.e-school.ru копия ещё</li> <li>Официальный сайт Начальной общеобразовательной школы «Школа<br/>Друзья сайта. Городская школьная информационная система<br/>свою деятельность в нашей школе в 3 а классе. Городская школьная информационная<br/>система (ПШИС), которую в<br/>з1702.2000.гu &gt; ГШИС колия ещё</li> </ul> | <section-header><section-header><section-header></section-header></section-header></section-header> |            |
| Готово                                                                                                    | 😜 Интернет 🦓 🗸 🎕                                                                                    | 100% 🔹     |
|                                                                                                    | n 🖉 🔣 🕄 🖓                                                                                           | 9:04       |

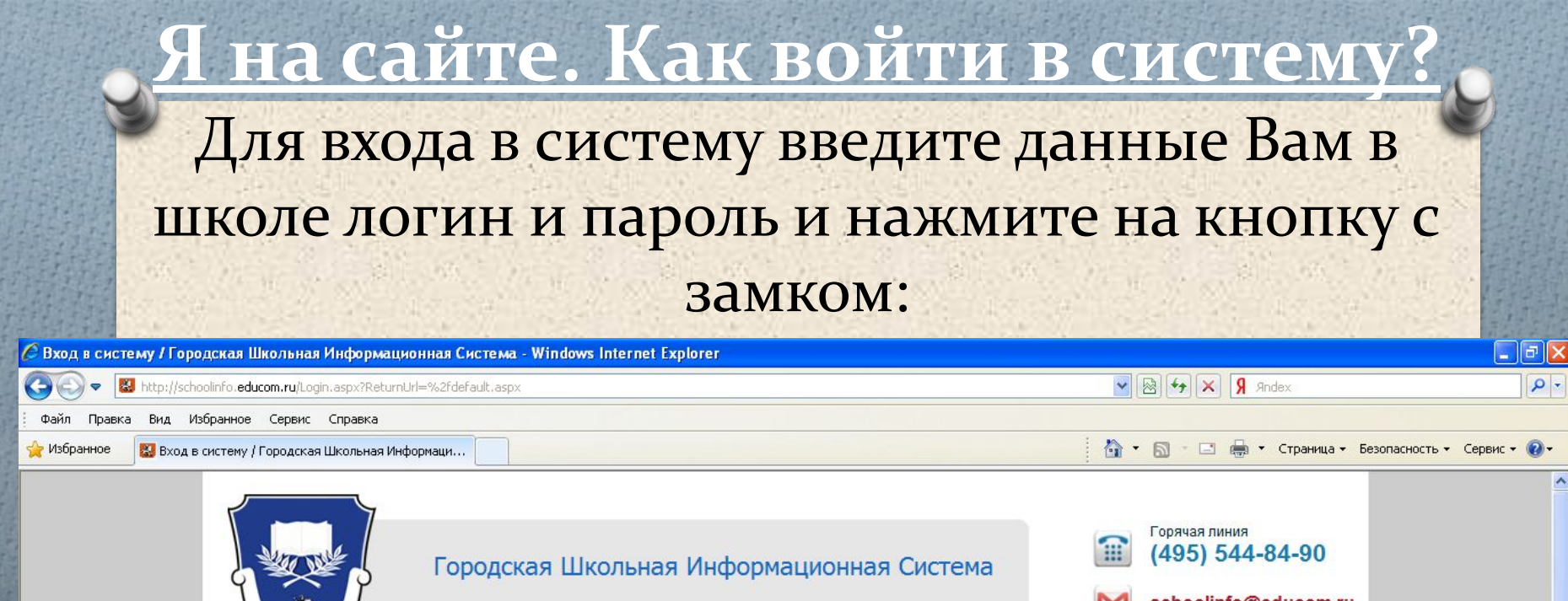

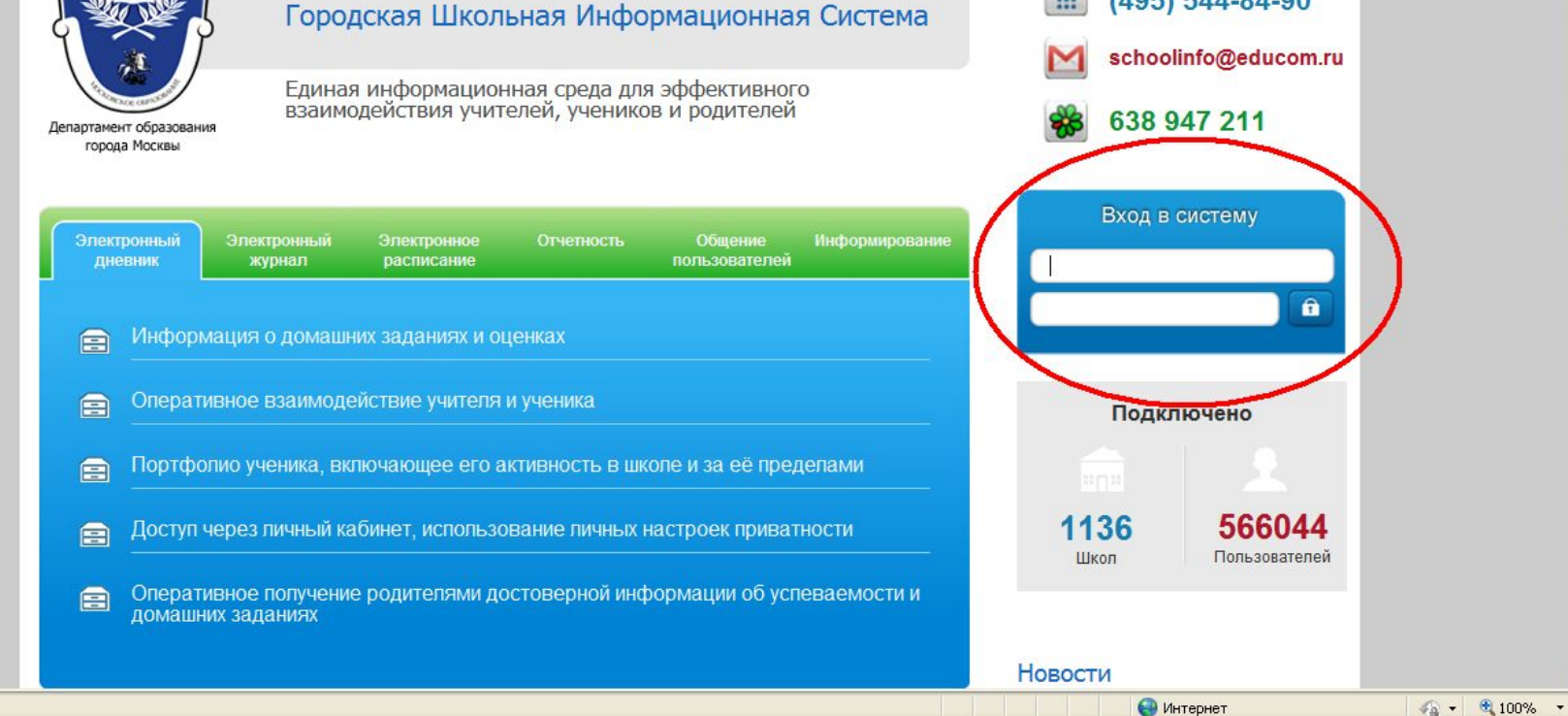

🛂 ПУСК 🔰 Входящие - Outlook ... 📱 Документ 1 - Містозо... 🦉 Безымянный - Paint 🧷 Вход в систему / Го...

EN < 🔀 😻 🦁 9:24

### После правильного ввода перед Вами

#### открывается стартовая страница:

| Новости школы / Городская Школьн               | ая Информационная Система | Windows Internet Explorer        |          |                               |                        |                      |
|------------------------------------------------|---------------------------|----------------------------------|----------|-------------------------------|------------------------|----------------------|
| 🚱 🗢 📓 http://schoolinfo.educom.ru/d            | default.aspx              |                                  |          | 🛛 🗟 🍾 🗙                       | Я яndex                | P -                  |
| Файл Правка Вид Избранное Серви                | іс Справка                |                                  |          |                               |                        |                      |
| 🔆 Избранное 🛛 🐯 Новости школы / Городс         | кая Школьная Информаци    |                                  |          |                               | 🖶 🔹 Страница 🕶 Безопас | ность 👻 Сервис 👻 🔞 🕶 |
| Ученик класса                                  |                           | Округ: Южный<br>Школа: школа 492 |          | Учебный год:<br>2011 - 2012 💙 |                        |                      |
|                                                | Расписание                | 😭 Дневник                        | 😭 Табель | 👷 Успеваемость                | 269 🎽                  | i 🛝 🔁 🤿              |
| Новости школы                                  |                           |                                  |          |                               |                        |                      |
| Новости класса                                 |                           |                                  |          |                               |                        |                      |
| Дни рождения                                   |                           |                                  |          |                               |                        |                      |
| Сообщения                                      |                           |                                  |          |                               |                        |                      |
| Портфолио                                      |                           |                                  |          |                               |                        |                      |
| Школьный сайт                                  |                           |                                  |          |                               |                        |                      |
| Единая образовательная<br>информационная среда |                           |                                  |          |                               |                        |                      |
|                                                |                           |                                  |          |                               |                        |                      |
|                                                |                           |                                  |          |                               |                        |                      |
|                                                |                           |                                  |          |                               |                        |                      |
|                                                |                           |                                  |          |                               |                        |                      |
|                                                |                           |                                  |          |                               |                        |                      |
|                                                |                           |                                  |          |                               |                        |                      |
|                                                |                           |                                  |          |                               |                        |                      |
|                                                |                           |                                  |          |                               |                        |                      |
|                                                |                           |                                  |          |                               |                        | Распечатать страницу |
|                                                |                           |                                  |          | 🛞 Инте                        | рнет                   | 🖓 🔹 🔍 100% 🔹 💡       |
|                                                | 1                         |                                  | 100000 C |                               |                        |                      |

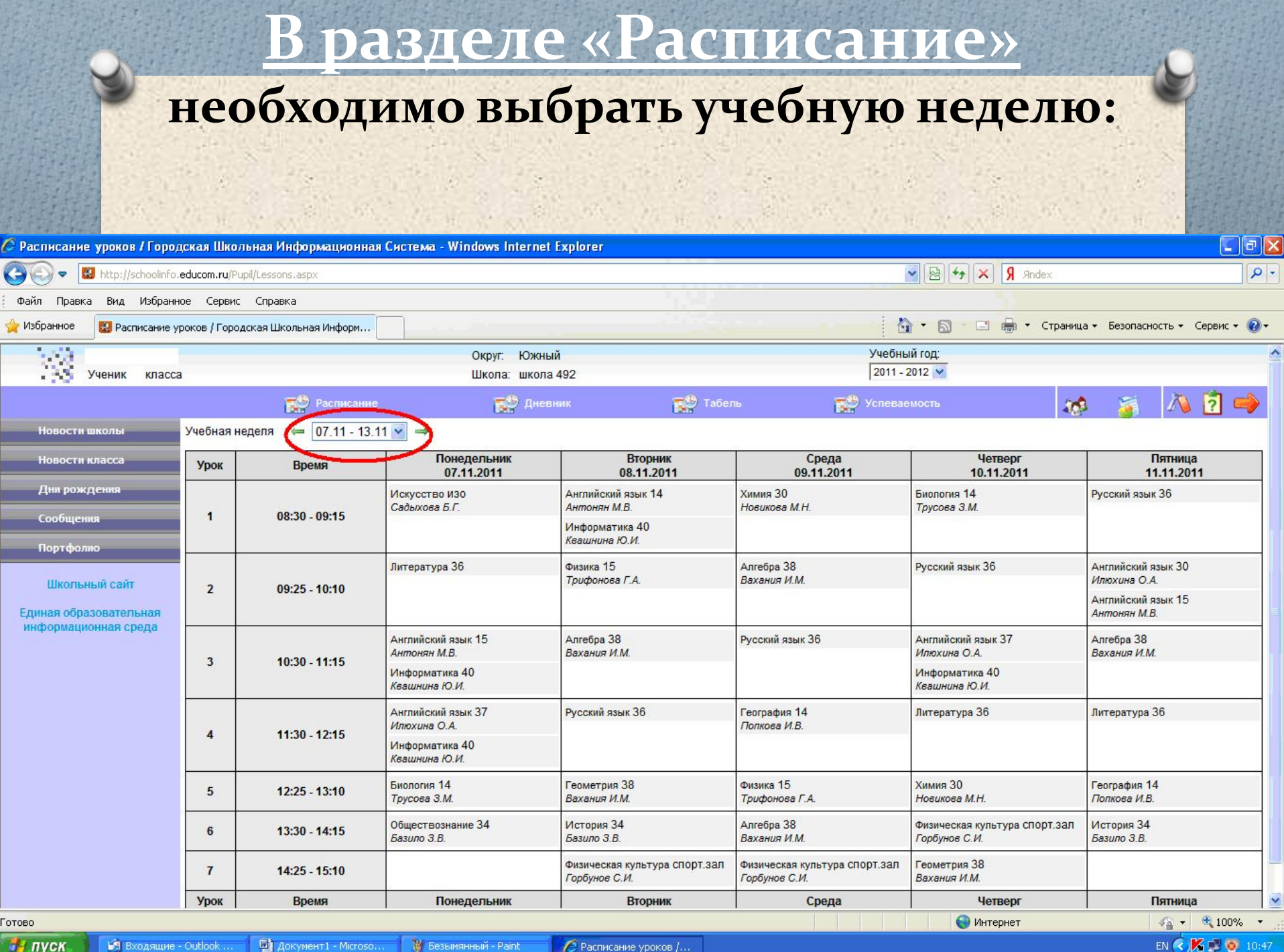

🕼 Входящие - Outlook

Документ1 - Microso. 🦉 Безымянный - Paint 🖉 Расписание уроков /...

## В разделе «Дневник» так же необходимо выбрать учебный период и указать интересующий интервал:

| 🧖 Дневник ученика / Городска                         | ая Школьная Информацио       | нная Система - Windows Internet | Explorer                |                       |                               |                     |                         |
|------------------------------------------------------|------------------------------|---------------------------------|-------------------------|-----------------------|-------------------------------|---------------------|-------------------------|
| 🚱 🗢 📴 http://schoolinfo.ed                           | lucom.ru(Pupil/Diary.aspx    |                                 |                         |                       | ♥ 8 47                        | × 9 Andex           | P                       |
| Файл Правка Вид Избранное                            | серенс Справка               |                                 |                         |                       |                               |                     |                         |
| 🚖 Избранное 🛛 🔛 Днеения: учени                       | ка / Городская Школьная Инфо | 968                             |                         |                       | 🙆 • 📾 ·                       | 🔄 💼 • Страница • Бе | зопасность • Серенс • 🔞 |
| Ученик класса                                        |                              | Окрут: Южн<br>Шкопа: шкоп       | ый<br>а 492             |                       | Учебный год:<br>2011 - 2012 💌 |                     |                         |
|                                                      | Para Con                     | алиние 😥 Дине                   | сных                    | 😰 Табель              | 🕵 Услеваемость                | 10                  | 🍯 🛝 🖥 🤿                 |
| Новости школы                                        | Учебная неделя 🛛 🞽           | ← 07.11 - 13.11 ▲               |                         | -                     |                               | -                   |                         |
| Новости класса                                       | Дата                         | Предмет                         | Тема                    | Д                     | (омашнее задание              | Оценка              | Комментарии             |
| Дни рождения                                         |                              | 1. Искусство<br>2. Литература   |                         |                       |                               |                     |                         |
| Сообщения                                            |                              | 3. Английский язык              |                         |                       |                               |                     |                         |
| Портфолно Понедельник<br>07.11.2011<br>Школьный сайт | 3. Информатика               |                                 |                         |                       |                               |                     |                         |
|                                                      | 4. Английский язык           |                                 |                         |                       |                               |                     |                         |
|                                                      | 4. Информатика               |                                 |                         |                       |                               |                     |                         |
|                                                      | 5. Биология                  |                                 |                         |                       |                               |                     |                         |
| Единая образовательная                               |                              | 6. Обществознание               |                         | -                     |                               |                     |                         |
| информационная среда                                 |                              | 1. Английский язык              |                         |                       |                               |                     |                         |
|                                                      |                              | 1. Информатика                  |                         |                       |                               |                     |                         |
|                                                      |                              | 2. Физика                       |                         |                       |                               | 5 (На уроке)        |                         |
|                                                      | Вторник                      | 3. Алгебра                      | Дробно-линейная<br>функ | Nº177,1786,214a,6,227 | 7                             | 5 (На уроке)        |                         |
|                                                      | 08.11.2011                   | 4. Русский язык                 |                         |                       |                               |                     |                         |
| Second Activity Liv                                  |                              | 5. Геометрия                    | Связь между<br>координа | N#932,933             |                               | 5 (На уроке)        |                         |
|                                                      |                              | 6. История                      |                         |                       |                               | 5 (На уроке)        |                         |
|                                                      |                              | 7. Физическая культура          |                         |                       |                               |                     |                         |
| ľ                                                    |                              | 1. Химия                        |                         |                       |                               |                     |                         |
|                                                      |                              | 2. Алгебра                      |                         |                       |                               |                     |                         |
|                                                      | 0.200 - 02                   | 3. Русский язык                 |                         |                       |                               |                     |                         |
|                                                      | Среда                        | 4. География                    |                         |                       |                               | 5 (На уроке)        |                         |
|                                                      | 09.11.2011                   | 5. Физика                       |                         |                       |                               | 5 (На уроке)        |                         |
|                                                      |                              | 6. Алгебра                      |                         |                       |                               |                     |                         |

EN 🛠 K 🕸 🚳 13:39

### Раздел «Табель»

### отображает сводную таблицу оценок за учебный период:

| 🚱 🕤 🗢 🔣 http://schoolinfo   | .educom.ru/Pupil/Grades.aspx         |       |      |         |                |             |               |   |   |     |        |       |       |   |   |   |    |           | ~                |                 | 6 ×   | Я Яnd | BX      |                        | 2           |   |
|-----------------------------|--------------------------------------|-------|------|---------|----------------|-------------|---------------|---|---|-----|--------|-------|-------|---|---|---|----|-----------|------------------|-----------------|-------|-------|---------|------------------------|-------------|---|
| Файл Правка Вид Избрані     | ное Сервис Справка                   |       |      |         |                |             |               |   |   |     |        |       |       |   |   |   |    |           |                  |                 |       |       |         |                        |             | Ī |
| 🖕 Избранное 🛛 🔯 Табель учен | ика / Городская Школьная Информац    |       |      |         |                |             |               |   |   |     |        |       |       |   |   |   |    |           | <u>.</u> -       | 5               | - 🖃   | -     | Страниц | ца 🕶 Безопасность 👻 Се | )вис 🕶 🔞 🕶  |   |
| Ученик класс                | а                                    |       |      | Он<br>Ш | круг:<br>кола: | Южн<br>школ | ный<br>па 49: | 2 |   |     |        |       |       |   |   |   |    | Уче<br>20 | ебный<br>11 - 20 | і год:<br>)12 💙 |       |       |         |                        |             |   |
|                             | 🕵 Расписание                         |       |      |         | T.             | 9 дн        |               |   |   |     | G      | 🕐 Та  | абель | > |   |   | 52 | Усп       |                  |                 |       |       |         | 🧒 🍯 🛝                  | 7           | • |
| Новости школы               | Уч. период: 1 триместр [01.09.2011 - | 23.11 | 2011 | ] 🗸     |                |             |               |   |   |     |        |       | 100   | _ |   |   |    |           |                  |                 |       |       |         |                        |             |   |
| Новости класса              | Предмет                              |       |      |         |                |             |               |   |   | (   | Оцен   | ки    |       |   |   |   |    |           |                  |                 | H     | OCB   | Б       | Средняя оценка         | 1<br>TD     |   |
| Дни рождения                | Алгебра                              | 5     | 5    | 5       | 4              | н           | 5             |   |   | 3   | Ĵ      |       |       |   |   |   |    | Ĵ         |                  |                 | 1     |       |         | 4,80                   | 5           | 1 |
| Сообщения                   | Английский язык                      | 5     | 5    | 4       | 5              | 4           | 5             | 5 | 5 | 5   | 4      | 4     | 5     | 5 | 5 | 5 | 5  | 4         | 5                | 5               |       |       |         | 4,74                   | 5           |   |
| Портфолно                   | Биология                             | 4     | 5    | 5       | 5              | 5           | 5             | 5 | н | н   | 5      | -<br> |       |   |   |   |    |           |                  |                 | 2     |       |         | 4,88                   | 5           |   |
| Tiop I gonilo               | География                            | 5     | н    | 5       |                |             |               |   |   |     |        |       |       |   |   |   |    |           |                  |                 | 1     |       |         | 5,00                   | 5           | 1 |
| Школьный сайт               | Геометрия                            | 5     | 4    | 5       | 5              | 5           |               |   |   |     |        |       |       |   |   |   |    |           |                  |                 |       |       |         | 4,80                   | 5           |   |
| Единая образовательная      | Информатика                          |       |      | ×       | 0 - 0          |             |               |   |   |     |        | a 2   |       |   |   |   |    |           |                  |                 |       |       |         |                        | 5           |   |
| информационная среда        | Искусство                            | 5     | 5    | 5       | 32 - 33<br>    |             |               |   |   | 3   |        |       |       |   |   |   |    |           |                  |                 |       |       |         | 5,00                   | 5           |   |
|                             | История                              | 5     | 5    | 5       | 5              | 4           | 5             |   |   |     |        |       |       |   |   |   |    |           |                  |                 |       |       |         | 4,83                   | 5           |   |
|                             | Литература                           | 5     | 5    |         |                |             |               |   |   |     |        |       |       |   |   |   |    |           |                  |                 |       |       |         | 5 <mark>,00</mark>     | 5           |   |
|                             | Обществознание                       | 5     | 5    | 5       | 5              |             |               |   |   |     |        |       |       |   |   |   |    |           |                  |                 |       |       |         | 5,00                   | 5           |   |
|                             | Русский язык                         | 4     | 5    | 5       | 5              | 4           | 4             | 5 | 5 | 4/5 | 4      | 4     | 5     |   |   |   | 1  | 6         | 80 - 6           |                 |       |       | 2       | 4,54                   | 5           |   |
|                             | Физика                               | 5     | 5    | 5       | н              | 5           | н             | 4 | 5 | 5   | 4      | 5     | 5     | 4 |   |   |    |           |                  |                 | 2     |       |         | 4,73                   | 5           |   |
|                             | Физическая культура                  | 5     | 5    | 5       | 5              | 5           | 5             | 5 | 5 | 5   | • C == |       |       |   |   |   | 1  |           |                  |                 |       |       |         | 5,00                   | 5           | 1 |
|                             | Химия                                | 5     | 4    | 4       | 5              | 4           | 5             | 5 |   |     |        |       |       |   |   |   |    |           |                  |                 |       |       |         | 4,57                   | 5           | 1 |
|                             |                                      |       |      |         | 500.005        |             |               |   |   |     |        |       |       |   |   |   |    |           | 1                | Итого           | 6     |       |         | 4,84                   | 5,00        | 1 |
|                             | 📕 Контрольная 🦳 Лабораторная 🗌       | 38    | ичёт |         |                |             |               |   |   |     |        |       |       |   |   |   |    |           |                  |                 |       |       |         | 📄 Распечат             | ать страниц | у |
| отово                       | -                                    |       |      |         |                |             |               |   |   |     |        |       |       |   |   |   |    |           |                  |                 | 😌 Инт | ернет |         | Va - 6                 | 100% -      | 1 |

### В разделе «Успеваемость» отображается динамика среднего балла ученика (сумма оценок по всем предметам, разделенная на их количество)

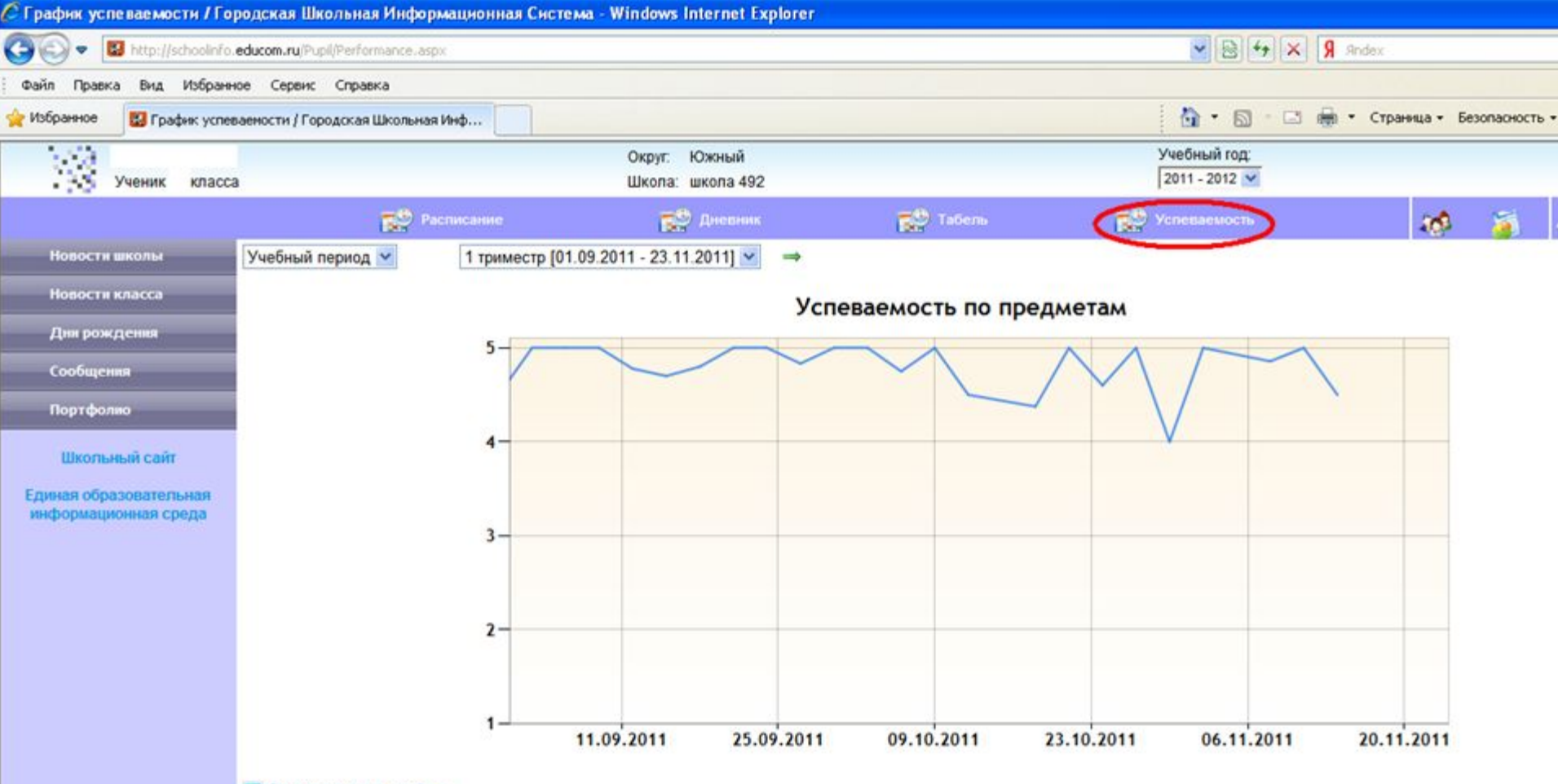

\* Если Вы уверены, что вводите данные правильно, но система все равно пишет, что логин либо пароль введен неверно, обязательно сообщите об ошибке классному руководителю.